### What is Cranium Café?

Cranium Café is an online platform where students, faculty, and staff at El Camino College can interact with each other. Along with being able to instant chat with someone, other features include screen sharing, document sharing, video (face-to-face) meeting, and a whiteboard you can virtually write on.

### **Technological Requirements**

You can use Cranium Café on your computer or on the go with your mobile device. Some things to keep in mind are:

- 1) Laptops or desktops are preferred
  - a) Mobile devices such as iOS will have limited features, where Android devices will have the same features as a desk/laptop
- **2)** The use of Google Chrome and Mozilla Firefox as your browser is required. Cranium Café is not compatible with Safari or Internet Explorer.
- **3)** Webcam and microphone availability are preferred, but if you do not have access to that, please try to have a microphone available to communicate with the other person.

### Logging in & Instant Chat

You will be taken to a page where you will see a district agreement to the Informed Consent Statement to use Cranium Café, once you read it and agree, and you will be prompted to log into your El Camino student account.

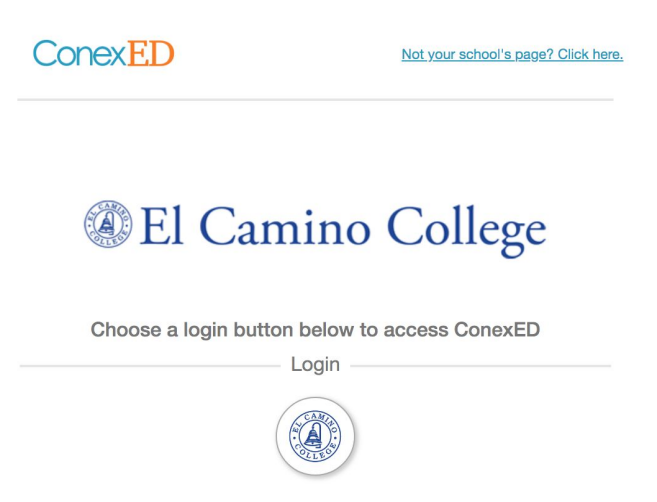

- 1) Log in using your El Camino credentials by using this link: Use this link: <u>https://elcamino.craniumcafe.com/login</u>
- **2)** Upon logging in, you will be directed to the website's home page, that houses all of the student services staff and faculty.

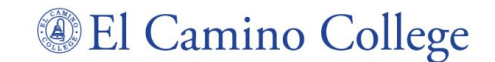

| <u>t</u>                                                                                                    |                                                                                                    |                                                                            |                                                                                                    |                                                                                                    |  |
|----------------------------------------------------------------------------------------------------|----------------------------------------------------------------------------------------------------|----------------------------------------------------------------------------|----------------------------------------------------------------------------------------------------|----------------------------------------------------------------------------------------------------|--|
| ConexED ≡                                                                                                    | 🐼 El Camino College                                                                                                    |                                                                            |                                                                                                    |                                                                                                    |  |
| GONZALEZ PERLA<br>STUDIAT<br>(request role usgrade)<br>• Online -                                                                                                    | Student Support Direct<br>Search by name or department                                                                              | Show by Department (cu<br>Show by Name                                     | rrent view) Enter use                                                                                           | r's name, title or email Q                                                                                            |  |
| STUDENT SUPPORT DIRECTORY                                                                                                    | Counseling                                                                                                    |                                                                            |                                                                                                    |                                                                                                    |  |
| Cranium Cafe ···                                                                                                    | Athletics                                                                                                    |                                                                            |                                                                                                    | <u></u>                                                                                                    |  |
| My Cafe Appointments                                                                                                    | • Offline                                                                                                    | • Away                                                                     | • Away                                                                                                    | • Offline                                                                                                    |  |
| Classification of the second second s |                                                                                                    | I am away                                                                  | I'm in a meeting at the moment                                                                                  |                                                                                                    |  |
| ARCHIVES                                                                                                    | lino Kelsev                                                                                                    | leffries Christine                                                         | Bennett Stephanie                                                                                               | Williams Robert                                                                                                    |  |
| CUSTOMIZE CARD                                                                                                    | Counselor<br>Athletics, Fine Arts, Health Sci., &                                                                                   | Athletic and Health Sciences C<br>If light is green, you can chat with me. | Athletics, Business & Allied He<br>Chat is available when you see a                                             | ONLINE Equity, MANA, & Athle<br>Counseling is available when dot is                                                   |  |
| CALENDAR & SCHEDULER<br>SETTINGS                                                                                                    | MANA Counselor-Counseling is<br>available when dot is green or you can<br>schedule an appointment by clicking -<br>schedule meeting | Cleffries@elcamino.edu<br>Office: Working remotely at this time            | green online dot or schedule a phone<br>or video appt. by clicking on schedule<br>mtg.<br>sbennett@elcamino.edu | green or you can schedule an<br>appointment with me below.<br>rowilliams@elcamino.edu<br>Office: CELL: (424) 394-1781 |  |
| ACCOUNT SETTINGS                                                                                                    | kiino@elcamino.edu                                                                                                    |                                                                            | Office: phone or video appt.                                                                                    |                                                                                                    |  |
| HELP CENTER                                                                                                    | PLEASE EMAIL ME<br>MEETING                                                                                                    | SEND OFFLINE<br>MESSAGE MEETING                                            | OFFLINE SCHEDULE<br>MEETING                                                                                     | PLEASE WORKSHOP SCHEDULE<br>EMAIL ME REGISTRATION APPOINTMENT                                                         |  |

**3)** To chat with them, just click on "Knock on door", and make sure their status icon reads "Online". A chat box will appear and you can begin a conversation with that individual.

| E  | SEND OFFLINE                               | SCHEDULE                                  |       | SEND OFFLINE<br>MESSAGE | SCHEDULE<br>MEETING                       |
|----|--------------------------------------------|-------------------------------------------|-------|-------------------------|-------------------------------------------|
|    | Hello , C<br>question?<br>(Wednesday, Augu | an I ask you a<br>st 19, 2020, 4:35:34 PM | τ     | Imissions and           | Online<br>Knock on Door<br>Records - Acad |
| Co | Send a message                             |                                           | Send  |                         |                                           |
| E  | OFFLINE REGIST<br>MESSAGE                  | Open Your Door                            | Close | SEND OFFLINE<br>MESSAGE | SCHEDULE<br>MEETING                       |

- **4)** As you are chatting with someone, they can "Open their Door" (like the image above) to meet with you virtually if you'd like, but you will be first put into their waiting room before they let you into the meeting room.
  - a) This will show up as a "Lobby".
    - i) Keep scrolling to the picture on the next page to see what the lobby looks like!

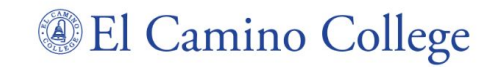

| Lobby          |                                                                                                    |
|----------------|----------------------------------------------------------------------------------------------------|
| Peria<br>00:57 | Welcome to the ConexED Lobby!<br>The meeting's organizer will be with you shortly. Please keep this window open so you can be added to the video meeting room when it's your to<br>While you are in the Lobby, please feel free to chat with others within this group chat area. |
|                | Hi T will be with you shortly                                                                                                    |
|                |                                                                                                    |
|                |                                                                                                    |
|                |                                                                                                    |
|                |                                                                                                    |
|                |                                                                                                    |

**5)** Once you are in the lobby the faculty/counselor or staff member can send you a message in case they are possibly still helping another student.

| Virtual Meeting                                                                                                    |                                                                               |                       |                            |              |
|----------------------------------------------------------------------------------------------------|-------------------------------------------------------------------------------|-----------------------|----------------------------|--------------|
|                                                                                                    | Help & Feedback                                                               | Chat & Lobby Settings | Audio & Webcam Settings    |              |
| Cranium Cafe =                                                                                                    |                                                                               | Closed Caption        | ons                        | Exit Meeting |
| Image: Share Screen                                                                                                 | When you press share<br>screen, you<br>will enable your camera<br>to turn on. |                       | $(\cdot \cdot)$            |              |
|                                                                                                    |                                                                               |                       | -                          |              |
| Image: Sectiment opicial young We highly during you turn on you turn on you turn on you meetings.                   | encourage you to<br>ur audio if you can't<br>ur video during                  | **You & Your          | Screen Will Show Up Here** |              |
| 📟 Kerboard Shortcuts                                                                                                |                                                                               |                       |                            |              |
| Chat                                                                                                    | Caption Editor                                                                |                       | ●A <b>⊙A ●A</b> ∨ Hi       | de Captions  |
| Clicking the camera will allow<br>you to turn on your video<br>during meetings to speak with<br>people face-to-face |                                                                               |                       |                            |              |

# El Camino College

## Student Guide to Cranium Café

6) If you want to meet with someone face-to-face, please ensure that you turn on your audio and your video, just how the instructions indicate above. If you need accommodations, please let the staff or faculty member know to best serve you.

**PLEASE NOTE:** If you are only using the chat feature, you will <u>NOT</u> be required to turn on your camera or microphone.

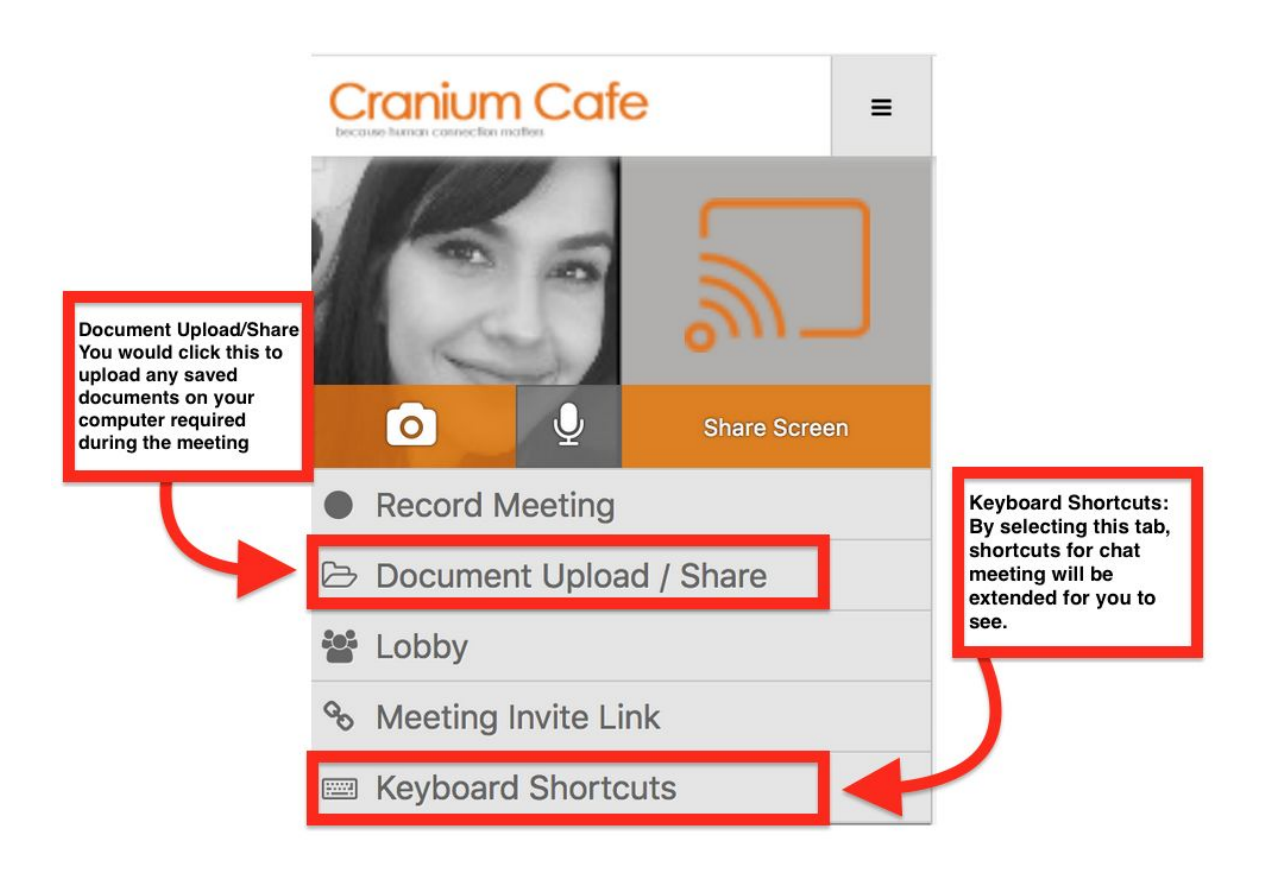

### **Upload/Share Documents**

Students will be able to share their documents such as unofficial transcripts from other colleges, *but only upload any paperwork if you are asked by a staff or faculty member*. Follow the next steps to upload:

- 1) Save any documents you want to share on your desktop or personal computer file.
- 2) Click on "Document Upload/ Share" (refer to the picture above).

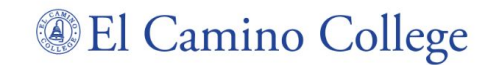

Counseling Appointments (~30-60 minutes)

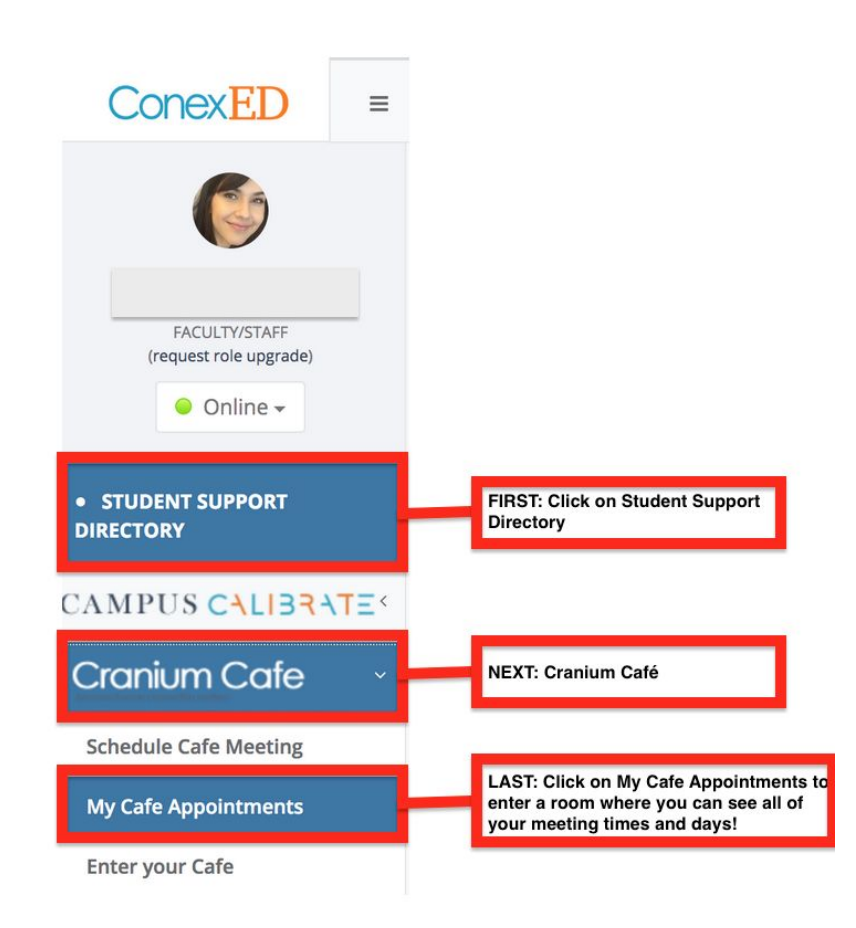

### How to prepare:

1) Log into your Cranium Café, on the left navigation bar, click on "Cranium Café".

2) Click on "My Café Appointments" to check that you have an appointment scheduled

- 3) Test your microphone and webcam settings: <u>https://my.craniumcafe.com/pre-meeting-check</u>
- 4) Click "Activate and Microphone" for webcam and microphone access

### **Tips for Scheduled Appointments**

If you have any documents/transcripts from all colleges attended readily available to share with staff/faculty during your session.